## **Export Favorites (Internet Explorer)**

05/10/2024 11:04 am EDT

## **Export Favorites from Internet Explorer**

- 1. Launch Internet Explorer
- 2. At the Top Right Select the Favorites Icon I
- 3. In the Dropdown Menu, on the top right select Import & Export
- 4. Select Export to File
- 5. Select Favorites
- 6. Select Favorites Bar, and any custom folders you may have created
- 7. Select the Location where you want to save the file.
- 8. Email the file accordingly

Need More Help? Click Here